## How to Delete Employee

- Click Employees from Payroll module.
   Select employee record from the grid.
- 3. Click Open toolbar button.

|    | Emj  | ployee Entity      |                    |                      |                  |                  |                      |              |        |          |        |
|----|------|--------------------|--------------------|----------------------|------------------|------------------|----------------------|--------------|--------|----------|--------|
|    |      | w Open Import      |                    |                      |                  |                  |                      |              |        |          |        |
|    | 88 1 | Layout 🔍 İhrei     | d                  | × 1 record(s)        |                  |                  |                      |              |        |          |        |
|    |      | Entity No          | Name 📥             | Title                | Pay Period       | Phone            | Address              | City         | State  | Zip Code | Active |
|    | ~    | LHREID             | Lilith H Reid      | QC                   | Weekly           |                  | 10 Dove Street Pa    | Augusta      | MI     | 49012    | ~      |
|    |      |                    |                    |                      |                  |                  |                      |              |        |          |        |
|    |      |                    |                    |                      |                  |                  |                      |              |        |          |        |
| 4. | Cli  | ck Delete          | toolbar but        | ton.                 |                  |                  |                      |              |        |          |        |
|    | Enti | ty - Lilith H Reid |                    |                      |                  |                  |                      |              |        | □ × □    |        |
|    | Nev  | w Save Search Re   | fresh Delete Undo  | Additional Template  | Close            |                  |                      |              |        |          |        |
|    | En   | tity General Emp   | loyee Locations Co | ontacts Comments (0) | History Attachme | nts (0) Messages | Custom Audit Log (5) |              |        |          |        |
|    | N    | ame:               | ilith H Reid       |                      |                  |                  | Phone:               | I Entity No: | LHREID |          |        |

| Contact Name 🛛 👻   | Lily H. Reid                      |          | Email: 🖂       | lhreid@irely.cor | n |                     | Mobile:   | d          |
|--------------------|-----------------------------------|----------|----------------|------------------|---|---------------------|-----------|------------|
| Location Name 🛛 👻  | Home Office                       | Ori      | gination Date: | 7/4/2016         |   | Contact Information |           |            |
| Address: 📀         | 10 Dove Street Palette Town       |          |                |                  |   | + Insert X Remove   | // Types  |            |
|                    |                                   |          |                |                  |   | Туре С              | Details   |            |
| Zip/Postal:        | 49012 ~                           | City:    | Augusta        |                  |   |                     |           |            |
| State/Province:    | MI                                | Country: | United States  |                  | ~ |                     |           |            |
| Timezone:          | (UTC-08:00) Pacific Time (US & Ca | nada)    |                |                  | ~ |                     |           |            |
| Document Delivery: |                                   |          |                |                  | ~ |                     |           |            |
| Print 1099:        | 1099 Name:                        |          |                |                  |   |                     |           |            |
| 1099 Form:         |                                   |          |                |                  | ~ | Entity Type         |           |            |
| 1099 Type:         |                                   |          |                |                  | ~ | + Insert × Remove   |           |            |
| Federal Tax ID:    |                                   |          |                |                  |   | Entity Type         |           |            |
| W9 Signed:         |                                   |          |                |                  |   | Employee            |           |            |
| Internal Notes:    |                                   |          |                |                  |   |                     |           |            |
|                    |                                   |          |                |                  |   |                     |           |            |
|                    |                                   |          |                |                  |   |                     |           |            |
|                    |                                   |          |                |                  |   |                     |           |            |
|                    |                                   |          |                |                  |   |                     |           |            |
| 2 🗘 🖓 🖂 Ri         | eady                              |          |                |                  |   |                     | Id d Page | 1 of 1 🕨 🖡 |

- 5. A confirmation message will be displayed.
- 6. Click Yes button.

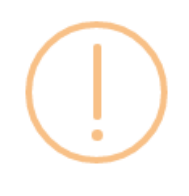

## iRely i21

Are you sure you want to delete this record?

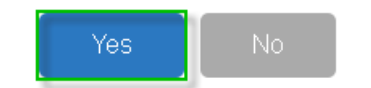

7. Deleted employee record will be removed from the grid.

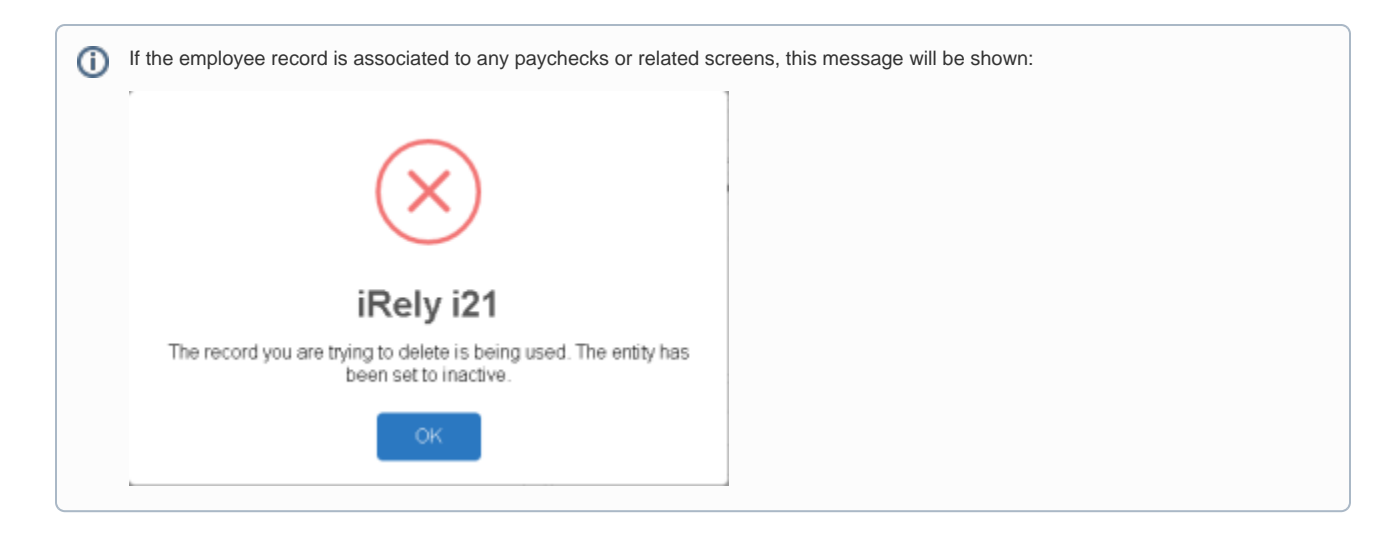

- Click Employees from Payroll module.
   Select employee record from the grid.
   Click Open toolbar button.

| Employee Entity  |               |               |            |       |                   |         |       |          |        |
|------------------|---------------|---------------|------------|-------|-------------------|---------|-------|----------|--------|
| New Open Import  |               |               |            |       |                   |         |       |          |        |
| 응 Layout 🔍 İhrei | d             | × 1 record(s) |            |       |                   |         |       |          |        |
| Entity No        | Name 📥        | Title         | Pay Period | Phone | Address           | City    | State | Zip Code | Active |
| LHREID           | Lilith H Reid | QC            | Weekly     |       | 10 Dove Street Pa | Augusta | MI    | 49012    | ~      |
|                  |               |               |            |       |                   |         |       |          |        |

## 4. Click Delete toolbar button.

| Entity General En  | nployee Locatio             | ons Contacts     | Comments                    | (0) History   | Attachments (0) | Messages | Custom                    | Audit Log (5) |         |            |        |  |
|--------------------|-----------------------------|------------------|-----------------------------|---------------|-----------------|----------|---------------------------|---------------|---------|------------|--------|--|
| Name:              | Lilith H Reid               |                  |                             |               |                 |          | Phone:                    |               | Ì       | Entity No: | LHREID |  |
| Contact Name 🛛 🔹   | Lily H. Reid                |                  |                             | Email         | : 🖂 lhreid@irel | y.com    |                           |               |         | Mobile:    |        |  |
| Location Name 🛛 👻  | Home Office                 |                  |                             | Origination D | ate: 7/4/2016   |          | Contac                    | t Information |         |            |        |  |
| Address: 📎         | 10 Dove Street Palette Town |                  |                             |               |                 |          | + Insert X Remove 🖉 Types |               |         |            |        |  |
|                    |                             |                  |                             |               |                 |          | 🗆 ту                      | )e            | Details |            |        |  |
| Zip/Postal:        | 49012                       |                  | <ul> <li>✓ City:</li> </ul> | Augusta       |                 |          |                           |               |         |            |        |  |
| state/Province:    | MI                          |                  | Country                     | C United S    | tates           | ~        |                           |               |         |            |        |  |
| limezone:          | (UTC-08:00) Pa              | cific Time (US & | Canada)                     |               |                 | ~        |                           |               |         |            |        |  |
| Document Delivery: |                             |                  |                             |               |                 | ~        |                           |               |         |            |        |  |
| Print 1099:        | 1099 Name                   |                  |                             |               |                 |          |                           |               |         |            |        |  |
| 099 Form:          |                             |                  |                             |               |                 | ~        | Entity                    | Гуре          |         |            |        |  |
| 099 Type:          |                             |                  |                             |               |                 | ~        | + Inse                    | rt × Remove   |         |            |        |  |
| ederal Tax ID:     |                             |                  |                             |               |                 |          | Ent                       | ity Type      |         |            |        |  |
| V9 Signed:         |                             |                  |                             |               |                 |          | Em                        | ployee        |         |            |        |  |
| nternal Notes:     |                             |                  |                             |               |                 |          |                           |               |         |            |        |  |
|                    |                             |                  |                             |               |                 |          |                           |               |         |            |        |  |
|                    |                             |                  |                             |               |                 |          |                           |               |         |            |        |  |

5. A confirmation message will be displayed.

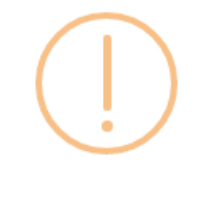

## iRely i21

Are you sure you want to delete this record?

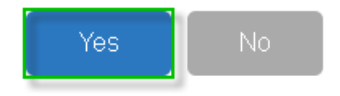

7. Deleted employee record will be removed from the grid.

| Ō | If the employee record is associated to any paychecks or related sc                        | reens, this message will be shown: |
|---|--------------------------------------------------------------------------------------------|------------------------------------|
|   | $\mathbf{X}$                                                                               |                                    |
|   | iRely i21                                                                                  |                                    |
|   | The record you are trying to delete is being used. The entity has<br>been set to inactive. |                                    |
|   | ок                                                                                         |                                    |

d.

1. Click the **Delete** toolbar button to delete an **Employee** record.

| New Save Search Delete Undo Duplicate Template Timesheet History Close |                                                                         |              |                     |                   |                                                           |    |  |  |  |
|------------------------------------------------------------------------|-------------------------------------------------------------------------|--------------|---------------------|-------------------|-----------------------------------------------------------|----|--|--|--|
| Details Notes                                                          | Details Notes Taxes Earnings Deductions Time Off Attachments Time Entry |              |                     |                   |                                                           |    |  |  |  |
| Employee No:                                                           | JDBarry                                                                 |              | Name: Jamie D Barry |                   | Type: Full-Time                                           | ~  |  |  |  |
| Title:                                                                 | VP                                                                      |              | Phone: 951-321-1230 |                   | Email: 🕼 jdbarry@gmail.com                                |    |  |  |  |
| First Name:                                                            | lamie                                                                   | Middle       | r D                 | Date Hired:       | Active: 17                                                |    |  |  |  |
| Lact Name:                                                             | Parny                                                                   | Suffix       |                     | Birth Date:       | Gondar: Mala                                              |    |  |  |  |
| Addross:                                                               | 1020 Washington Bou                                                     | Jevard       |                     | Maxikal Chabum    | Sinala y Casurer                                          |    |  |  |  |
| Address.                                                               | 1020 Hushington Dou                                                     | icrara.      |                     | Marital Status:   | single spouse:                                            | -1 |  |  |  |
|                                                                        |                                                                         |              |                     | work Phone:       | Mobile:                                                   |    |  |  |  |
|                                                                        |                                                                         |              |                     | Workers Comp:     | WCC2                                                      | *  |  |  |  |
| Zip/Postal:                                                            | 48226                                                                   | City:        | Detroit             | Ethnic Origin:    | American Indian or Alaska Native (not Hispanic or Latino) | ×  |  |  |  |
| State/Province:                                                        | MI                                                                      | Country:     | United States       | EEOC Code:        |                                                           | ~  |  |  |  |
| Alt Phone:                                                             |                                                                         | Alt Email:   |                     | Social Security:  | 1099 Employee                                             |    |  |  |  |
| Payroll Details                                                        |                                                                         |              |                     | Terminated:       | Reason:                                                   |    |  |  |  |
| Pay Period:                                                            | Bi-Weekly                                                               | Pay Group:   | Bi-Weekly           | Additional Inform | mation                                                    |    |  |  |  |
| Review Date:                                                           |                                                                         | Next Review: |                     | Emergency Cor     | ntact: Relation:                                          |    |  |  |  |
|                                                                        |                                                                         |              |                     | Emergency Pho     | Phone 2:                                                  |    |  |  |  |
| 🙆 👶 🖗 Ready                                                            | /                                                                       |              |                     |                   | A Page 1 of 1                                             |    |  |  |  |

2. This delete confirmation message will be shown. Click the Yes button to proceed deleting an Employee record.

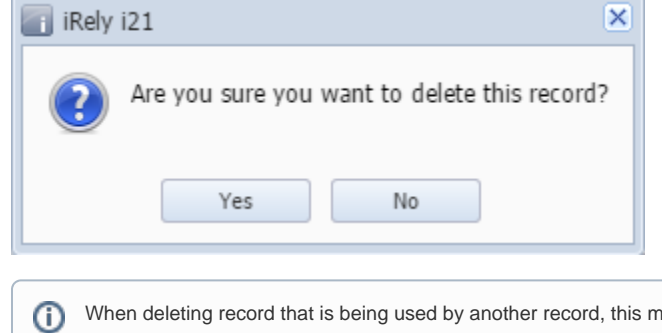

When deleting record that is being used by another record, this message will be shown.

| iRely | i21 ×                                              |
|-------|----------------------------------------------------|
| 8     | The record you are trying to delete is being used. |
|       | ОК                                                 |